# Configurazione di SD-WAN Cloud onRamp per SaaS

## Sommario

| Introduzione                                                         |
|----------------------------------------------------------------------|
| Prerequisiti                                                         |
| Requisiti                                                            |
| Componenti usati                                                     |
| Premesse                                                             |
| Configurazione                                                       |
| Esempio di rete                                                      |
| Configurazioni                                                       |
| Abilita NAT sull'interfaccia di trasporto                            |
| Creazione di un criterio AAR centralizzato                           |
| Abilitare l'accesso diretto a Internet e all'applicazione in vManage |
| Verifica                                                             |
| Informazioni correlate                                               |

# Introduzione

Questo documento descrive la configurazione per Cloud onRamp for Software as a Service (SaaS) con uscita locale da filiale.

# Prerequisiti

## Requisiti

Cisco raccomanda la conoscenza di Cisco Software-Defined Wide Area Network (SD-WAN).

## Componenti usati

Le informazioni fornite in questo documento si basano sulle seguenti versioni software e hardware:

- Cisco vManage versione 20.9.4
- Cisco WAN Edge Router versione 17.9.3a

Le informazioni discusse in questo documento fanno riferimento a dispositivi usati in uno specifico ambiente di emulazione. Su tutti i dispositivi menzionati nel documento la configurazione è stata ripristinata ai valori predefiniti. Se la rete è operativa, valutare attentamente eventuali conseguenze derivanti dall'uso dei comandi.

# Premesse

Per un'organizzazione che utilizza SD-WAN, un sito di succursale in genere instrada il traffico delle applicazioni SaaS per impostazione predefinita su collegamenti di overlay SD-WAN verso un centro dati. Dal centro dati, il traffico SaaS raggiunge il server SaaS.

Ad esempio, in un'organizzazione di grandi dimensioni con un centro dati centrale e sedi distaccate, i dipendenti possono utilizzare Office 365 presso una sede distaccata. Per impostazione predefinita, il traffico di Office 365 in un sito di succursale viene instradato tramite un collegamento di overlay SD-WAN a un centro dati centralizzato e, dall'uscita DIA, al server cloud di Office 365.

Questo documento descrive questo scenario: se il sito di succursale dispone di una connessione DIA (Direct Internet Access), è possibile migliorare le prestazioni instradando il traffico SaaS attraverso la connessione DIA locale, ignorando il centro dati.

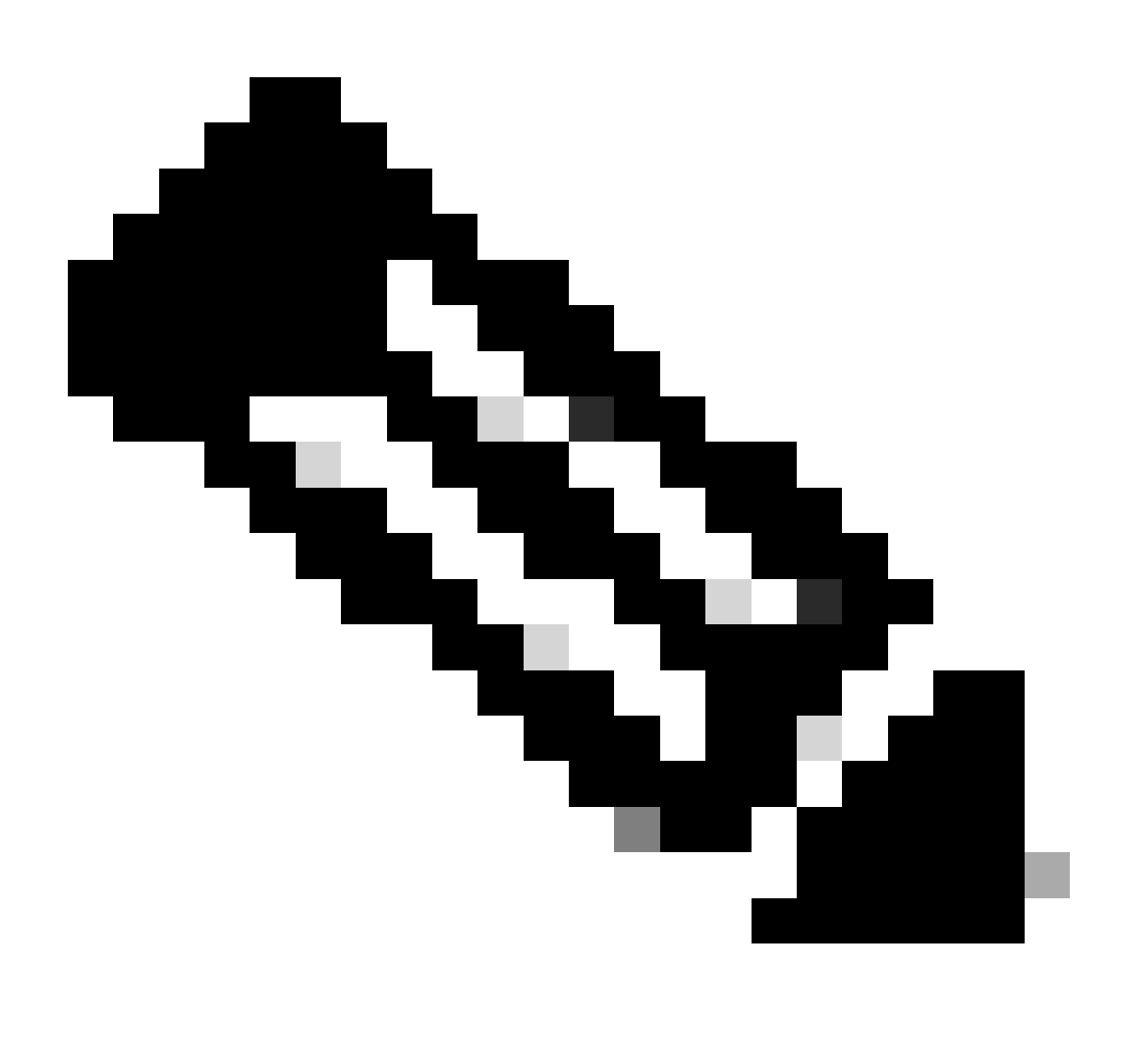

Nota: la configurazione di Cloud onRamp per SaaS quando un sito utilizza un loopback

# Configurazione

## Esempio di rete

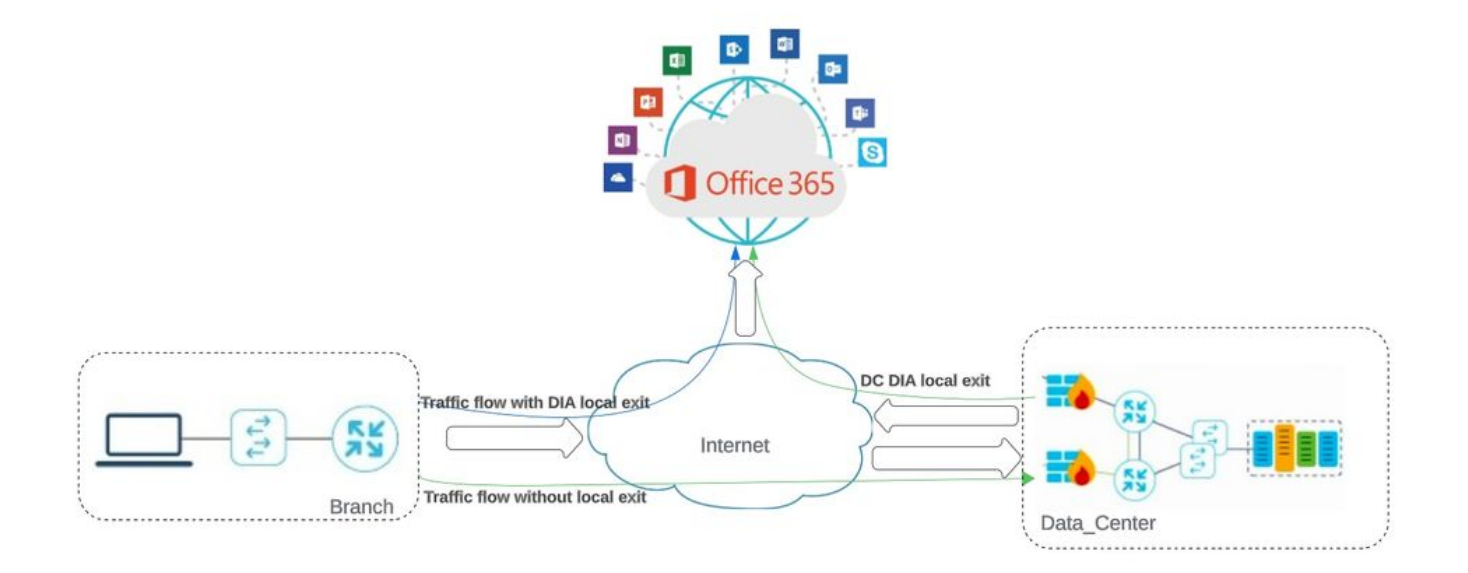

Topologia della rete

## Configurazioni

Abilita NAT sull'interfaccia di trasporto

Passare a Feature Template . Scegliere il Transport VPN interface modello e abilitare NAT.

| Cisco SD-WAN                   | Select Resource Group•                       |                      | Configuration ·  | Templates                          |
|--------------------------------|----------------------------------------------|----------------------|------------------|------------------------------------|
|                                |                                              | Configuration Groups | Feature Profiles | Device Templates Feature Templates |
| iture Template > Cisco VPN Int | erface Ethernet > cEdge_Basic_Transport1_NAT |                      |                  |                                    |
|                                |                                              |                      |                  |                                    |
| NAT                            |                                              |                      |                  |                                    |
|                                |                                              |                      | IPv4             | IPv6                               |
| NAT                            | ⊕ • ○ On                                     | O Off                |                  |                                    |
| NAT Type                       | • • O Inter                                  | face O Pool          | 🔿 Loopback       |                                    |
| UDP Timeout                    | Ø • 1                                        | 0                    |                  |                                    |
| TCP Timeout                    | Ø • 60                                       | 0                    |                  |                                    |
| STATIC NAT PORT FO             | DRWARD                                       |                      |                  |                                    |

| Abilita  | inte | rfac | cia | NAT  |
|----------|------|------|-----|------|
| 11011111 | inic | ijuc | сш  | TATT |

#### Configurazione equivalente CLI:

interface GigabitEthernet2 ip nat outside

ip nat inside source list nat-dia-vpn-hop-access-list interface GigabitEthernet2 overload ip nat translation tcp-timeout 3600 ip nat translation udp-timeout 60

#### Creazione di un criterio AAR centralizzato

Per stabilire una policy centralizzata, devi attenerti a questa procedura:

#### Passaggio 1. Creare un elenco Sito:

| ≡ (             | Cisco SD-WAN                      | O Select Resource O             | Broup - | Configuration · P | olicies    |                           |        |
|-----------------|-----------------------------------|---------------------------------|---------|-------------------|------------|---------------------------|--------|
| Centra          | lized Policy > Define Lists       |                                 |         |                   |            |                           | ှိုး c |
| Select          | a list type on the left and start | creating your groups of interes | st      |                   |            |                           |        |
| Applic<br>Color | ation                             | New Site List                   |         |                   |            |                           |        |
| Comm            | unity                             | Name                            | Entries | Reference Count   | Updated By | Last Updated              | Action |
| Police          | r                                 | DCsite_100001                   | 100001  | 3                 | admin      | 11 Sep 2023 12:46:54 PM P | 000    |
| Prefix          |                                   |                                 |         |                   |            |                           |        |

#### Passaggio 2. Creare un elenco VPN:

| ≡ Cisco SD-WAN                          | Select Resource                 | e Group • | Configuration · | Policies   |                           |        |
|-----------------------------------------|---------------------------------|-----------|-----------------|------------|---------------------------|--------|
| Centralized Policy > Define Lists       |                                 |           |                 |            |                           | ိုး၊ c |
| Select a list type on the left and star | rt creating your groups of inte | rrest     |                 |            |                           |        |
| Application                             | O New City List                 | _         |                 |            |                           |        |
| Color                                   | (+) New Site List               |           |                 |            |                           |        |
| Community                               |                                 |           |                 |            |                           |        |
| Data Prefix                             | Name                            | Entries   | Reference Count | Updated By | Last Updated              | Action |
| Policer                                 | DCsite_100001                   | 100001    | 3               | admin      | 11 Sep 2023 12:46:54 PM P | 100    |
| Prefix                                  |                                 |           |                 |            |                           |        |
| Site                                    |                                 |           |                 |            |                           |        |

Elenco siti personalizzato criteri centralizzati

#### Passaggio 3. Configurare il Traffic Rules e creare il Application Aware Routing Policy.

| Application   | Aware R                                             | outing Policy > Edit Application Aware Route Policy                                                                                           |                                                                                                    |                                                                                                    |                                                                                                    |                                                                                                    |
|---------------|-----------------------------------------------------|----------------------------------------------------------------------------------------------------|----------------------------------------------------------------------------------------------------|----------------------------------------------------------------------------------------------------|----------------------------------------------------------------------------------------------------|----------------------------------------------------------------------------------------------------|
| Cloud_On      | Ramp_SA                                             | AS                                                                                                    |                                                                                                    |                                                                                                    |                                                                                                    |                                                                                                    |
| Cloud_Or      | Ramp_SA                                             | VAS                                                                                                    |                                                                                                    |                                                                                                    |                                                                                                    |                                                                                                    |
| pe<br>reorder | •<br>•                                              | App Route<br>Sequence Rule  ACI Sequence Rules Drag and drop to re-arrange rules Match Actic Protocol IPv4 Backup SLA Preferred Color Counter | Lc                                                                                                    | og SLA Class List                                                                                                    | Cloud SLA                                                                                                    | Application f                                                                                                    |
|               |                                                     | Match Conditions                                                                                                    | ~                                                                                                    | Actions                                                                                                    |                                                                                                    | ~                                                                                                    |
|               |                                                     | Cloud Saas Application/Application Family List office365_apps ×                                                                               | Î                                                                                                    | Counter Name<br>Cloud_OnRamp                                                                                                    |                                                                                                    | ~                                                                                                    |
|               |                                                     |                                                                                                    |                                                                                                    | Cloud SLA                                                                                                    | Enabled                                                                                                    | ×                                                                                                    |
|               |                                                     |                                                                                                    |                                                                                                    |                                                                                                    | Cancel                                                                                                    | ,<br>Save Match And Actions                                                                                                    |
|               | Application<br>Cloud_Or<br>Cloud_Or<br>reorder<br>: | Application Aware R<br>Cloud_OnRamp_S/<br>Cloud_OnRamp_S/<br>Pe<br>reorder                                                                    | Application Aware Routing Policy > Edit Application Aware Route Policy Cloud_OnRamp_SAAS Cloud_OnRamp_SAAS Cloud_OnRamp_SAAS Performed Policy Protocol IPv4  Backup SLA Preferred Color Counter Match Conditions Cloud Sass Application/Application Family List office365_apps × | Application Aware Routing Policy > Edit Application Aware Route Policy Cloud_OnRamp_SAAS Cloud_OnRamp_SAAS Cloud_OnRamp_SAAS  Pereorder  Protocol IPv4  Reackup SLA Preferred Color Counter Le Match Cloud Saas Application/Application Family List office365_apps × | Application Aware Routing Policy > Edit Application Aware Route Policy Cloud_OnRamp_SAAS Cloud_OnRamp_SAAS Cloud_OnRamp_SAAS  Per  Protocol IPv4  Backup SLA Preferred Color Counter to g SLA Class List Match Conditions Cloud SLA Cloud SLA Cloud SLA | Application Aware Routing Policy > Edit Application Aware Route Policy Cloud_OnRamp_SAAS Cloud_OnRamp_SAAS Cloud_OnRamp_SAAS Performer Over Cloud Over Cloud Over Clo |

Criterio route con riconoscimento dell'applicazione

Passaggio 4. Aggiungere il criterio alla destinazioneSites e VPN:

| E Cisco SD-WAN                                                                                                    | esource Group+            | Configuration · Po                    | olicies                 |                                  |            |
|----------------------------------------------------------------------------------------------------|---------------------------|---------------------------------------|-------------------------|----------------------------------|------------|
| Centralized Policy > Add Policy                                                                                                    | Create Groups of Interest | Configure Topology and VPN Membership | Configure Traffic Rules | Apply Policies to Sites and VPNs |            |
| Add policies to sites and VPNs                                                                                                    |                           |                                       |                         |                                  |            |
| Policy Name* Cloud_OnRamp_SAAS                                                                                                    |                           |                                       |                         |                                  |            |
| Policy Description* Cloud_OnRamp_SAAS                                                                                                    |                           |                                       |                         |                                  |            |
| Topology Application-Aware Routing                                                                                                    | Traffic Data Cflowd Rol   | le Mapping for Regions                |                         |                                  |            |
| Cloud_OnRamp_SAAS                                                                                                    |                           |                                       |                         |                                  |            |
| New Site/Region List and VPN List                                                                                                    |                           |                                       |                         |                                  |            |
| Site List O Region                                                                                                    |                           |                                       |                         |                                  |            |
| Select Site List                                                                                                    |                           |                                       |                         |                                  |            |
| DCsite_100001 ×                                                                                                    |                           |                                       |                         |                                  | Ŷ          |
| Select VPN List                                                                                                    |                           |                                       |                         |                                  |            |
| VPN1 ×                                                                                                    |                           |                                       |                         |                                  | *          |
|                                                                                                    |                           |                                       |                         |                                  | Add Cancel |
| Site/Region List                                                                                                    | Region ID                 | VPN List                              |                         | Action                           |            |
| Back                                                                                                    |                           | Preview S                             | ave Policy Cancel       |                                  |            |
| Aggiungi criteri a siti e VPN                                                                                                    |                           |                                       |                         |                                  |            |
| Criteri equivalenti CLI:                                                                                                    |                           |                                       |                         |                                  |            |
|                                                                                                    |                           |                                       |                         |                                  |            |
| viptela-policy:policy<br>app-route-policy _VPN1_Clou<br>vpn-list VPN1<br>sequence 1<br>match<br>cloud-saas-app-list office365_:<br>source-ip 0.0.0.0/0<br>! | ıd_OnRamp_SAAS<br>apps    |                                       |                         |                                  |            |
| action<br>count Cloud OnRamp -92622                                                                                                    | 2761                      |                                       |                         |                                  |            |
| !                                                                                                    |                           |                                       |                         |                                  |            |
| !                                                                                                    |                           |                                       |                         |                                  |            |
| !                                                                                                    |                           |                                       |                         |                                  |            |
| ists                                                                                                    |                           |                                       |                         |                                  |            |
| app-list office365_apps                                                                                                    |                           |                                       |                         |                                  |            |
| ipp skype                                                                                                    |                           |                                       |                         |                                  |            |
| app ms_communicator                                                                                                    |                           |                                       |                         |                                  |            |
| app livemail mobile                                                                                                    |                           |                                       |                         |                                  |            |
| pp word_online                                                                                                    |                           |                                       |                         |                                  |            |
| app excel_online                                                                                                    |                           |                                       |                         |                                  |            |
| app onedrive                                                                                                    |                           |                                       |                         |                                  |            |
| app yammer                                                                                                    |                           |                                       |                         |                                  |            |
| app sharepoint                                                                                                    |                           |                                       |                         |                                  |            |
| app ms-office-365                                                                                                    |                           |                                       |                         |                                  |            |
| app nockeyapp                                                                                                    |                           |                                       |                         |                                  |            |
| app live_notman                                                                                                    |                           |                                       |                         |                                  |            |
| app outlook-web-service                                                                                                    |                           |                                       |                         |                                  |            |
| app skydrive                                                                                                    |                           |                                       |                         |                                  |            |

app ms\_teams app skydrive\_login app sharepoint\_admin app ms-office-web-apps app ms-teams-audio app share-point app powerpoint\_online app ms-lync-video app live\_mesh app ms-lync-control app groove app ms-live-accounts app office\_docs app owa app ms\_sway app ms-lync-audio app live\_groups app office365 app windowslive app ms-lync app ms-services app ms\_translator app microsoft app sharepoint\_blog app ms\_onenote app ms-teams-video app ms-update app ms-teams-media app ms\_planner app lync app outlook app sharepoint\_online app lync\_online app sharepoint\_calendar app ms-teams app sharepoint\_document ! site-list DCsite\_100001 site-id 100001 ! vpn-list VPN1 vpn 1 ! ! ! apply-policy site-list DCsite\_100001 app-route-policy \_VPN1\_Cloud\_OnRamp\_SAAS ! !

Abilitare l'accesso diretto a Internet e all'applicazione in vManage

Passaggio 1. Passare a Cloud OnRamp for SaaS.

| = Cisco   | SD-WAN      | V Select Resource Group+ |                  | Monitor · Overview   |                               |              | 0                                                        | ≡ ⊘ |
|-----------|-------------|--------------------------|------------------|----------------------|-------------------------------|--------------|----------------------------------------------------------|-----|
|           |             |                          | Overview Devices | Tunnels Security VPN | Logs Multicloud               | 1            | Cloud onRamp for SaaS                                    | 1   |
| ONTROLLER | RS          |                          | WAN Edges        | CERTIFICATE STATUS   | LICENSING                     | REBO         | Cloud onRamp for laaS<br>Cloud OnRamp for Multicloud     | -   |
| 2<br>Bond | 2<br>vSmart | 1<br>vManage             | 3<br>Reachable   | 5<br>Warning         | O<br>Assigned<br>3 Unassigned | ()<br>Last 2 | Cloud onRamp for<br>Colocation<br>SD-AVC Cloud Connector |     |

Seleziona Cloud onRamp per SaaS

#### Passaggio 2. Passare a Applications and Policy.

| ≡ Cisco SD-V      | NAN 📀 Select Resource Group - | Dashboard         | $\bigcirc \equiv \odot$                                                                    |
|-------------------|-------------------------------|-------------------|--------------------------------------------------------------------------------------------|
| Q Search          | <b>A</b> .                    | How to Get Starte | d Manage Cloud OnRamp for SaaS v                                                           |
| Standard Applic   | cations                       |                   | Client Sites<br>Gateways<br>Direct Internet Access (DIA) Sites<br>Custom Application Lists |
| O<br>Active sites | Devices (0)<br>0<br>0<br>0    |                   |                                                                                            |

Seleziona applicazioni e criteri

Passaggio 3. Passare a Application > Enablee Save. Quindi fate clic su Next.

| ≡ Cisco SD-WAN ③ Select                                                                                                    | Resource Group+                         | Dashboa                 | ard              | $\bigcirc \equiv \odot \bigcirc$ |
|----------------------------------------------------------------------------------------------------|-----------------------------------------|-------------------------|------------------|----------------------------------|
| Cloud onRamp for SaaS > Applications and Policy                                                                                                    |                                         | Applications            | Policy           |                                  |
| App Type: All Standard Cust                                                                                                    | om                                      |                         |                  |                                  |
| Q Search                                                                                                    |                                         |                         |                  | $\nabla$                         |
| Please click on the table cells Monitoring and Poli                                                                                                    | cy/Cloud SLA to enable/disable them for | the Cloud Applications. | S Davine Models) | Total Rows: 14 🔅                 |
| inture international international internati | Lisauleu                                | -                       | Disabled         | •                                |
| Office 365 Opted Out) Enable Application Feedba                                                                                                    | ick for Path Enabled                    | · ·                     | Disabled         |                                  |
| Oracle                                                                                                    | Disabled                                | -                       | Disabled         |                                  |
| Salesforce                                                                                                    | Disabled                                | -                       | Disabled         |                                  |
| Sugar CRM                                                                                                    | Disabled                                | 1711                    | Disabled         |                                  |

Seleziona applicazioni e abilita monitoraggio

Passaggio 4. Passare a Direct Internet Access (DIA) Sites.

| ≡ Cisco SD-V      | NAN 🛇 Select Resource Group• | Dashboard          | $\bigcirc \equiv \odot$                                        |
|-------------------|------------------------------|--------------------|----------------------------------------------------------------|
| Q Search          | $\overline{Y}$               | How to Get Started | Manage Cloud OnRamp for SaaS v                                 |
| Standard Applic   | cations                      |                    | Client Sites<br>Gateways<br>Direct Internet Access (DIA) Sites |
| Office 365        |                              |                    | Custom Application Lists                                       |
| O<br>Active sites | 0<br>0<br>0<br>0             |                    |                                                                |

Seleziona siti con accesso diretto a Internet

#### Passaggio 5. Individuare Attach DIA Sites e scegliere i siti.

| E Cisco SD-WAN              | ⑦ Select Resource Group ▼                 | Dashboard |                           |                       | 0 4 |
|-----------------------------|-------------------------------------------|-----------|---------------------------|-----------------------|-----|
| CloudExpress > Manage DIA   |                                           |           | How to Get Started Manage | Cloud OnRamp for SaaS | ~   |
| Q Search                    |                                           |           |                           | 3                     | 7   |
| 0 Rows Selected Attach      | DIA Sites Detach DIA Sites Edit DIA Sites |           |                           | Total Rows: 1 📿       | @   |
| 🥑 Devices in sync 🛕 Sync pe | ending 😒 One or more devices out of sync  |           |                           |                       |     |
| Site Id                     |                                           | Status    |                           |                       |     |
| 100001                      |                                           | ۰         |                           | ~                     |     |

#### Collega siti DIA

#### Verifica

In questa sezione vengono descritti i risultati per verificare Cloud onRamp per SaaS.

• Questo output mostra le uscite locali di Cloudexpress:

```
cEdge_West-01#sh sdwan cloudexpress local-exits
cloudexpress local-exits vpn 1 app 2 type app-group subapp 0 GigabitEthernet2
application office365
latency 6
loss 0
```

• Questo output mostra le applicazioni CloudExpress:

```
cEdge_West-01#sh sdwan cloudexpress applications
cloudexpress applications vpn 1 app 2 type app-group subapp 0
application office365
exit-type local
interface GigabitEthernet2
latency 6
loss 0
```

• In questo output vengono mostrati i contatori incrementali per il traffico interessato:

<#root>

| cEdge_West-01#sh sdwan pol- | icy app-route | e-policy-filter      |         |       |
|-----------------------------|---------------|----------------------|---------|-------|
| NAME                        | NAME          | COUNTER NAME         | PACKETS | BYTES |
|                             |               |                      |         |       |
| _VPN1_Cloud_OnRamp_SAAS     | VPN1          | default_action_count | 640     | 66303 |

Cloud\_OnRamp\_-403085179 600 432292

• Questo output mostra lo stato e il punteggio vQoE:

| E Cisco SD-V          | WAN 💮 Select Re | source Group+ |            | 0          | lashboard          |                   |             |                                   | 0                      | ≡ ⊘       | 1 4 |
|-----------------------|-----------------|---------------|------------|------------|--------------------|-------------------|-------------|-----------------------------------|------------------------|-----------|-----|
| Cloud onRump for SauS | 5 > Office 365  |               |            |            |                    |                   |             | How to Get Started<br>Bad (0-5) 👸 | Manage Cloud OnRamp fo | or SaaS v | )   |
| Q Search              |                 |               |            |            |                    |                   |             |                                   |                        | $\nabla$  |     |
| VPN List All 🗸        |                 |               |            |            |                    |                   |             |                                   | Total Rows: 1          | 0         | 2   |
| Sites List            | Hostname        | vQoE Status   | vQoE Score | DIA Status | Selected Interface | Activated Gateway | Local Color | Remote Color                      | Application Usage      |           |     |
| 100001                | cEdge_West-01   | 0             | 10.0 🞤     | local      | GigabitEthernet2   | N/A               | N/A         | N/A                               | View Usage             |           |     |
|                       |                 |               |            |            |                    |                   |             |                                   |                        |           |     |
|                       |                 |               |            |            |                    |                   |             |                                   |                        |           |     |
|                       |                 |               |            |            |                    |                   |             |                                   |                        |           |     |
|                       |                 |               |            |            |                    |                   |             |                                   |                        |           |     |
|                       |                 |               |            |            |                    |                   |             |                                   |                        | 1         |     |

Stato e punteggio vQoE

• Questo output mostra il percorso del servizio dalla GUI vManage:

| = CISCO SD-WAN                 | Select Resource Group •             | M                          | Ionitor · Devices · Device 360 |                                 | $\bigcirc \equiv \odot l$                   |  |  |
|--------------------------------|-------------------------------------|----------------------------|--------------------------------|---------------------------------|---------------------------------------------|--|--|
| Devices > Troubleshooting > Si | mulate Flows                        |                            |                                |                                 | Troubleshooting V                           |  |  |
| Select Device                  | cEdge_West-01   1.1.1.101 Site ID   | D: 100001 Device Model: C8 | 8000v 🕕                        |                                 |                                             |  |  |
| /PN                            | Source/Interface for VPN - 1        | Source IP                  | Destination IP                 | Application                     |                                             |  |  |
| VPN - 1                        | GigabitEthernet4 - ipv4 - 10.2.2( 🗸 | 10.2.20.88                 | ms-office-server-ip            | ms+office+365                   | Or                                          |  |  |
| Advanced Options >             |                                     |                            |                                |                                 |                                             |  |  |
| Advanced Options >             |                                     |                            |                                |                                 | Simulate                                    |  |  |
| Advanced Options >             |                                     | > 😥 1.1.1.101              |                                |                                 | Simulate<br>Total next hops: 1   Remote : 1 |  |  |
| Advanced Options >             |                                     | > 🔀 1.1.1.101              | Remote Remote IP<br>Interface  | 10.2.30.129<br>GigabitEthernet2 | Simulate<br>Total next hops: 1   Remote : 1 |  |  |

Percorso servizio

• Questo output mostra il percorso del servizio dalla CLI del dispositivo:

cEdge\_West-01#sh sdwan policy service-path vpn 1 interface GigabitEthernet4 source-ip 10.2.20.70 dest-i Next Hop: Remote Remote IP: 10.2.30.129, Interface GigabitEthernet2 Index: 8

## Informazioni correlate

- Guida alla configurazione di Cisco Catalyst SD-WAN Cloud onRamp
- <u>Supporto tecnico Cisco e download</u>

### Informazioni su questa traduzione

Cisco ha tradotto questo documento utilizzando una combinazione di tecnologie automatiche e umane per offrire ai nostri utenti in tutto il mondo contenuti di supporto nella propria lingua. Si noti che anche la migliore traduzione automatica non sarà mai accurata come quella fornita da un traduttore professionista. Cisco Systems, Inc. non si assume alcuna responsabilità per l'accuratezza di queste traduzioni e consiglia di consultare sempre il documento originale in inglese (disponibile al link fornito).